Service: Teleport Monthly Report

To access for Teleport Monthly Report

## Click on Service-> TVI Division->Teleport

|             | Search | ٩                                                                | Home   Service                                                                 |  |
|-------------|--------|------------------------------------------------------------------|--------------------------------------------------------------------------------|--|
|             | TVID   | ivision                                                          | Service /                                                                      |  |
|             |        | Application for permission for remittance<br>of Foreign Exchange | Designed and Developed by Title Consultancy Services Ltd. and Managed by BECIL |  |
|             | Privat | e Satellite TV Channels 🗸 🗸 🗸                                    |                                                                                |  |
|             | News   | Agency 🗸                                                         |                                                                                |  |
| $\subseteq$ |        | ort ^                                                            |                                                                                |  |
|             |        | Application For Permission To Set Up A<br>Teleport               |                                                                                |  |
|             |        | Grid for Teleport Change Details                                 |                                                                                |  |
|             |        | Grid for Annual Permission Fee Of<br>Teleport                    |                                                                                |  |
|             |        | Teleport Monthly Report                                          |                                                                                |  |

Once click on Teleport-> Click on application for permission to set up a teleport -> Once you click on application for permission to set up a teleport , will receive permitted teleport link in tabular format(will receive information on permitted teleport(Those whose has teleport, permitted through system-> can check permission letter issued by Ministry)

| Home   Service<br>Service > TVI Dir<br>Applicat        | vision > Teleport > Application For Permission To Se<br>tion for permission to set up a teleport              | Up A Teleport    |   |                                 |                                                                                                    |
|--------------------------------------------------------|----------------------------------------------------------------------------------------------------|------------------|---|---------------------------------|----------------------------------------------------------------------------------------------------|
|                                                        |                                                                                                    |                  |   |                                 | Search:                                                                                                    |
| S. No.                                                 | Application Number                                                                                            | Application Date | ¢ | Application Status              | Action 🔶                                                                                                    |
| 1                                                      | 2022-23/TVI/PermissionTeleport/0000000138                                                                     | 04-Mar-2022      |   | Permission Letter/letter Issued | View Permission Letter<br>Change of Detail of Teleport<br>Annual Permission Fee For Teleport<br>Citck to Fill Monthly Report<br>View Query History<br>Return of PBG |
| Start fillin                                           | g new application Start partial filled application                                                            | n                | к | < 1 > > Showing 1 to 1 o        | f 1 items                                                                                                    |
| Website Owned by Ministry<br>Designed and Developed by | of Information and Broadcasting, Government of India<br>y Tata Consultancy Services Ltd. and Managed by BECIL |                  |   |                                 |                                                                                                    |

For Teleport Monthly Report-> Click on Teleport Monthly Report

| 11/1410                        | Sortenment of most                                                |       |                  |   |                                 |                                                                                                    |
|--------------------------------|-------------------------------------------------------------------|-------|------------------|---|---------------------------------|----------------------------------------------------------------------------------------------------|
| Home   Servic<br>Service > TVI | e<br>Division > Teleport > <b>Application For Permission To S</b> | iet l | Jp A Teleport    |   |                                 |                                                                                                    |
| Appli                          | cation for permission to set up a teleport                        |       |                  |   |                                 |                                                                                                    |
|                                |                                                                   |       |                  |   |                                 | Search:                                                                                                    |
| S. No.                         | Application Number                                                | ¢     | Application Date | • | Application Status              | Action 🔶                                                                                                    |
| 1                              | 2022-23/TVI/PermissionTeleport/0000000138                         |       | 04-Mar-2022      |   | Permission Letter/letter Issued | View Permission Letter<br>Change of Detail of Teleport<br>Annual Permission Fee For Niepot<br>Click to Fill Monthly Report<br>View Query History<br>Return of PBG |
| Start f                        | ling new application Start partial filled applica                 | ation | ĸ                |   | < 1 > X Showing 1 to 1 of       | 1 items                                                                                                    |

## Select Month Name, Year:

| eleport Monthly Report                                              |         |
|---------------------------------------------------------------------|---------|
| Teleport Monthly Report                                             |         |
| Year *                                                              | Month * |
| 2021-2022                                                           | March   |
| Company/Applicant Name *                                            |         |
| MAVIS SATCOM LIMITED                                                |         |
| Teleport Location *                                                 |         |
| Express Trade Tower,48 NP,Jawaharlal Nehru India Tamil Nadu CHENNAI |         |

| Det   | ails of STV Number : 1                                          | - STV-10/1            | +1                                                               |                                                                       |                                                                        |                                                                           |
|-------|-----------------------------------------------------------------|-----------------------|------------------------------------------------------------------|-----------------------------------------------------------------------|------------------------------------------------------------------------|---------------------------------------------------------------------------|
| Pre   | vious month Report                                              |                       |                                                                  |                                                                       |                                                                        |                                                                           |
| S.NO. | Previous Months(till<br>Current Month)belong to<br>current year | Total No.<br>Channel- | Total No. Channel -<br>Added from last Month<br>to Current Month | Total No. Channel -<br>deleted from last<br>Month to Current<br>Month | Total No. Channel -<br>operational from last<br>Month to Current Month | Total No. Channel -non<br>operational from last Month<br>to Current Month |
|       |                                                                 |                       |                                                                  |                                                                       |                                                                        |                                                                           |

## Click On Details of STV Number:

| 1 - STV-10/1+1         STV Number:       1 - STV-10/1+1         Status         Status         Stat                                                                                                    | STV Number                                             |                                       |                                                                                                    |          |  |
|----------------------------------------------------------------------------------------------------|--------------------------------------------------------|---------------------------------------|----------------------------------------------------------------------------------------------------|----------|--|
| STV Validy Paried       To         04/22/2004       To         12/31/2017       To         Satellite       To         13-20       To         Satellite       To         To of V Channel       To         Name of TV Channel       To         Name of TV Channel       To         Name of the Company to whom TV Channel is permitted       To         Date of Permission       To         Im/dd/yyyy       To         Status       To         Status <th>1 - STV-10/1+1</th> <th></th> <th></th> <th></th> <th></th>                                                                                                    | 1 - STV-10/1+1                                         |                                       |                                                                                                    |          |  |
| Tem To   04/22/2004 It 2/31/2017     Statise   12/31/2017   Enter the Details of Channel :   Name of TV Channel   Name of TV Channel   Name of the Company to whom TV Channel is permitted   Date of Permission   mm/dd/yyyy   Current Operational Status   Select   Status   Status <th>STV Validity Period</th> <th></th> <th></th> <th></th> <th></th>                                                                                                    | STV Validity Period                                    |                                       |                                                                                                    |          |  |
| 04/22/2004       (1)         Sale       (1)         15-20       (1)         Enter the Details of Channel :         Name of TV Channel         Name of TV Channel       (1)         Name of TV Channel       (1)         Name of TV Channel is permitted       (1)         Name of the Company to whom TV Channel is permitted       (1)         Date of Permission       (1)         mm/dd /yyyy       (1)         Status       (1)         Status <td< th=""><th>From</th><th></th><th>То</th><th></th><th></th></td<>                                                                                                    | From                                                   |                                       | То                                                                                                    |          |  |
| Satelike IS-20 Enter the Details of Channel : Name of TV Channel Name of TV Channel Name of TV Channel is permitted Name of the Company to whom TV Channel is permitted Date of Permission mn/dd/yyyy  Satus Status Status  Status  St | 04/22/2004                                             |                                       | 12                                                                                                    | /31/2017 |  |
| IS-20 Enter the Details of Channel : Vame of TV Channel Name of TV Channel Name of the Company to whom TV Channel is permitted Name of the Company to whom TV Channel is permitted Date of Permission mm/dd/yyyy  Current Operational Status                                                                                                    | Satellite                                              |                                       |                                                                                                    |          |  |
| Enter the Details of Channel :<br>Name of TV Channel<br>Name of TV Channel<br>Name of the Company to whom TV Channel is permitted<br>Date of Permission<br>mm/dd/yyyy ())<br>Current Operational Status<br>                                                                                                    | IS-20                                                  |                                       |                                                                                                    |          |  |
| Name of TV Channel   Name of TV Channel     Name of the Company to whom TV Channel is permitted     Date of Permission    mm/dd/yyyy     Current Operational Status    Select     Status   Status                                                                                                    | Enter the Details of                                   | Channel :                             |                                                                                                    |          |  |
| Name of TV Channel     Name of The Company to whom TV Channel is permitted     Date of Permission   mm/dd/yyyy     Current Operational Status                                                                                                    | Name of TV Channel                                     |                                       |                                                                                                    |          |  |
| Anne of the Company to whom TV Channel is permitted          Date of Permission         mm/dd/yyyy         Current Operational Status         Select         Status         Status                                                                                                    | Name of TV Channel                                     |                                       |                                                                                                    |          |  |
| Name of the Company to whom TV Channel is permitted  Date of Permission  mm/dd/yyyy   Current Operational Status  Select  Status  Status  Status  Status  Status  Sty Vauld From : 1- STV-10/1+1  STV Vauld From : 2004-04-22  STV Vauld To : 2017-12-31                                                                                                    | Name of the Company to whom TV C                       | Channel is permitted                  |                                                                                                    |          |  |
| Date of Permission mm/dd/yyyy  Current Operational Status  Select  Status  Status  Status  StrV Number: 1 - STV-10/1+1  STV Valid From: 2004-04-22  STV Valid To: 2017-12-31                                                                                                    | Name of the Company to whom                            | n TV Channel is permitted             |                                                                                                    |          |  |
| Date of Permission          mm/dd/yyyy       Image: Current Operational Status         Select       Image: Current Operational Status         Status       Image: Current Operational Status         Status       Image: Current Operational Status         Status       Image: Current Operational Status         Status       Image: Current Operational Status         Add       Reset         STV Number :       1 - STV-10/1+1         STV Valid From :       2004-04-22         STV Valid To :       2017-12-31                                                                                                    |                                                        |                                       |                                                                                                    |          |  |
| Current Operational Status   Select   Status   Status   Add   Reset     STV Number :   1 - STV-10/1+1   STV Valid From :   2004-04-22   STV Valid To :   2017-12-31                                                                                                    | Date of Permission                                     |                                       | (The second second seco |          |  |
| Current Operational Status         Select         Status         Status         Add         Reset         STV Number :       1 - STV-10/1+1         STV Valid From :       2004-04-22         STV Valid To :       2017-12-31                                                                                                    | mm/dd/yyyy                                             |                                       | :::                                                                                                    |          |  |
| Select <ul> <li>Status</li> <li>Status</li> <li>Add</li> <li>Reset</li> </ul> STV Number :         1 - STV-10/1+1               STV Valid From : <li>2004-04-22</li> <li>STV Valid To :</li> <li>2017-12-31</li>                                                                                                    | Current Operational Status                             |                                       |                                                                                                    |          |  |
| Status         Reset           Add         Reset           STV Number :         1 - STV-10/1+1           STV Valid From :         2004-04-22           STV Valid To :         2017-12-31                                                                                                    | Current Operational Status                             |                                       | *                                                                                                    |          |  |
| Status         Reset           Add         Reset           STV Number :         1 - STV-10/1+1           STV Valid From :         2004-04-22           STV Valid To :         2017-12-31                                                                                                    | Select                                                 |                                       |                                                                                                    |          |  |
| Add         Reset           STV Number :         1 - STV-10/1+1           STV Valid From :         2004-04-22           STV Valid To :         2017-12-31                                                                                                    | Select<br>Status                                       |                                       |                                                                                                    |          |  |
| STV Number :         1 - STV-10/1+1           STV Valid From :         2004-04-22           STV Valid To :         2017-12-31                                                                                                    | Select<br>Status<br>Status                             |                                       |                                                                                                    |          |  |
| STV Number :         1 - STV-10/1+1           STV Valid From :         2004-04-22           STV Valid To :         2017-12-31                                                                                                    | Select<br>Status<br>Status<br>Add                      | Reset                                 |                                                                                                    |          |  |
| STV Valid From :         2004-04-22           STV Valid To :         2017-12-31                                                                                                    | Select<br>Status<br>Status<br>Add                      | Reset                                 |                                                                                                    |          |  |
| STV Valid To : 2017-12-31                                                                                                    | Select Status Status Add STV Number :                  | Reset<br>1 - STV-10/1+1               |                                                                                                    |          |  |
|                                                                                                    | Select Status Status Add STV Number : STV Valid From : | Reset<br>1 - STV-10/1+1<br>2004-04-22 |                                                                                                    |          |  |
|                                                                                                    | Select Status Status Add STV Number :                  | Reset<br>1 - STV-10/1+1               |                                                                                                    |          |  |

Broadcaster can add Channel by click on Add Button for selected STV.

Previous Month Report:

First time, there will be no value from previous month. Once report is submitted for first time, second time onwards, this table will automatically from last month.

|  | Previous Months(till<br>Current Month)belong to | Total No. | Total No. Channel -<br>Added from last Month | Total No. Channel -<br>deleted from last<br>Month to Current | Total No. Channel -<br>operational from last | Total No. Channel -non<br>operational from last Month |
|--|-------------------------------------------------|-----------|----------------------------------------------|--------------------------------------------------------------|----------------------------------------------|-------------------------------------------------------|
|--|-------------------------------------------------|-----------|----------------------------------------------|--------------------------------------------------------------|----------------------------------------------|-------------------------------------------------------|